# ダイキン製有線 LAN 接続アダプターのソフト更新方法(お客様用)

### <必要な機材>

宅内のネットワーク回線に接続されているパソコン

※注意事項

・本ソフトウェアを動作させるためには、.NET Framework4.0 以上が必要です。

・動作確認済み環境は以下のとおりです。
 Windows XP Professional version2002 Service Pack 3
 Windows 7 Professional Service Pack 1 (32/64bit)
 Windows 8.1

### 1 Daikin APP Tool のダウンロード

- 1.1 お手元のパソコンをインターネットに接続し、ブラウザ(インターネットエクスプ ローラ等)を起動します。
- 1.2 以下のURLをアドレスバーに入力します。

http://www.daikinaircon.com/app/common/ver291/

下記のページが表示されます。

| DAIKIN                                                                        |                                                                                 |                                                   | 製品情報                                        | 会社情報                      | お問い合わせ(総合)                                | サイトマップ                              | Q                 |
|-------------------------------------------------------------------------------|---------------------------------------------------------------------------------|---------------------------------------------------|---------------------------------------------|---------------------------|-------------------------------------------|-------------------------------------|-------------------|
| 個人のお客様                                                                        | 法人のお客様                                                                          | サポート                                              |                                             |                           |                                           |                                     |                   |
| Daikin APP ダイ                                                                 | キンスマートアプリ                                                                       | ダイキンホームコント                                        | マーラーアプリ フ                                   | ァプリダウ                     | ンロード                                      |                                     |                   |
| <u>トップ</u> > <u>ダイキンの空調製品</u> >                                               | <u>Daikin APP</u> > ルームエアコン有線                                                   | <b>≩LAN接続アダプター不</b> 只合に                           | 関するお願い                                      |                           |                                           |                                     |                   |
| ルームエアニ                                                                        | Iン有線LAN掛                                                                        | <b>接続アダプタ</b>                                     | ター不具合に                                      | 関す                        | るお願い                                      |                                     |                   |
| この度、ダイキン工業が2<br>内集中コントローラ)との<br>ン付属のリモコンでの操作<br>有線LAN接続アダプターの<br>フトをダウンロードしてI | 014年7月から2015年6月<br>D接続状態で通信不具合が<br>Fに影響はありません。)<br>Dファームウェアのバージ<br>頼き、アップデートをお願 | までに販売しましたル<br>発生しD-HEMS3によ<br>ョンをアップデートす<br>いします。 | レームエアコン用有線LAI<br>るエアコンの操作ができ<br>ることにより本事象を回 | N接続アダ:<br>なくなる可<br>回避すること | ブターにて、D-HEMS<br>J能性があることが判E<br>とができますので、下 | 53(大和八ウス!!<br>明しました。(ユ<br>「記のリンクより! | 専用宅<br>ニアコ<br>更新ソ |
| 〉有線LAN接続アダプタ<br>〉アップデート手順書 🏆                                                  | ーファームウェアアップテ                                                                    | <i>°−</i> 9 ₪                                     |                                             |                           |                                           |                                     |                   |
|                                                                               |                                                                                 |                                                   |                                             |                           |                                           |                                     |                   |
|                                                                               |                                                                                 |                                                   |                                             |                           |                                           |                                     |                   |
|                                                                               |                                                                                 |                                                   |                                             |                           |                                           |                                     |                   |

ページ下部にある「有線 LAN 接続アダプターファームウェアデータ」をクリックします。

| DAIKIN                                                                         |                                                                                 |                                                     | 製品情報                                     | 会社情報                      | お問い合わせ(総合)                                                           | サイトマップ                                        | Q                 |
|--------------------------------------------------------------------------------|---------------------------------------------------------------------------------|-----------------------------------------------------|------------------------------------------|---------------------------|----------------------------------------------------------------------|-----------------------------------------------|-------------------|
| 個人のお客様                                                                         | 法人のお客様                                                                          | サポート                                                |                                          |                           |                                                                      |                                               |                   |
| Daikin APP ダイ                                                                  | キンスマートアプリ                                                                       | ダイキンホームコント                                          | コーラーアプリ                                  | アプリダウン                    | レロード                                                                 |                                               |                   |
| <u>トップ</u> > <u>ダイキンの空調製品</u> >                                                | Daikin APP > ルームエアコン有線                                                          | <b>線LAN接続アダプター不具合に</b> 関                            | するお願い                                    |                           |                                                                      |                                               |                   |
| ルームエアニ                                                                         | Iン有線LAN掛                                                                        | <b>接続アダプ</b> タ                                      | 一不具合に                                    | 関する                       | るお願い                                                                 |                                               |                   |
| この度、ダイキン工業が2<br>内集中コントローラ)との<br>ン付属のリモコンでの操作<br>有線LAN接続アダプターの<br>フトをダウンロードしてJJ | 014年7月から2015年6月<br>)接続状態で通信不具合が<br>Fに影響はありません。)<br>)ファームウェアのバージ<br>頂き、アップデートをお願 | までに販売しましたル<br>発生しD-HEMS3による<br>ヨンをアップデートする<br>いします。 | -ムエアコン用有線LA<br>エアコンの操作ができ<br>っことにより本事象を回 | N接続アダン<br>なくなる可<br>回避すること | プターにて、D-HEMS<br>能性があることが判明<br>パー・・・・・・・・・・・・・・・・・・・・・・・・・・・・・・・・・・・・ | 63(大和八ウス駅<br>明しました。(ユ<br><sup>コー</sup> リンクより! | 専用宅<br>⊑アコ<br>更新ソ |
| 〉有線LAN接続アダプタ<br><u>〉アッププート手駅書 </u> 聖                                           | ーファームウェアアップテ                                                                    | データ <b>も</b>                                        |                                          |                           |                                                                      |                                               |                   |
|                                                                                |                                                                                 |                                                     |                                          |                           |                                                                      |                                               |                   |
|                                                                                |                                                                                 |                                                     |                                          |                           |                                                                      |                                               |                   |

1.3 ファイルのダウンロード画面が表示されるので、"保存"をクリックします。

| ファイルの       | )ダウンロード                                                                                                    | ×       |
|-------------|----------------------------------------------------------------------------------------------------|---------|
| <b>መን</b> ም | (ルを開くか、または保存しますか?                                                                                              |         |
|             | 名前: DaikinAPPTool.zip<br>種類: ZIP ファイル, 1.17 MB<br>発信元: www.daikinaircon.com                                    |         |
|             | 開く(O) 保存(S) キャンセル                                                                                              |         |
| 2           | インターネットのファイルは役に立ちますが、ファイルによってはコンピューターに問<br>を起こすものもあります。発信元が信頼できない場合は、このファイルを開いた<br>存したりしないでください。 <u>危険性の説明</u> | 題<br>)保 |

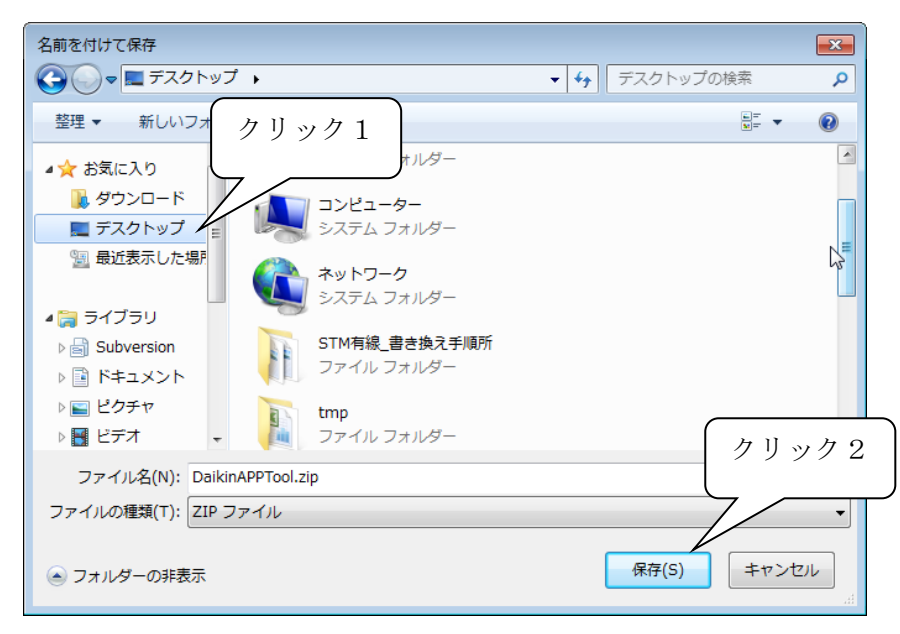

1.4 ファイルの保存先を"デスクトップ"に選択して、保存をクリックします。

1.5 お手元のパソコンのデスクトップに以下のアイコンが表示されている事を確認し ダウンロード作業を完了します。"2ファームウェアのアップデート"の作業を行 ってください

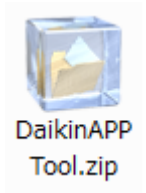

## 2 ファームウェアのアップデート

- 2.1 ご使用されているルータにパソコンが接続されていることを確認して下さい。
- 2.2 Daikin APP Tool のダウンロードで保存した zip ファイルをダブルクリックし解 凍を行います。

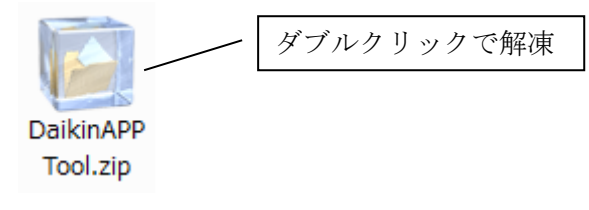

2.3 解凍されたフォルダ内の Daikin APP Tool. exe をダブルクリックして起動してく ださい。

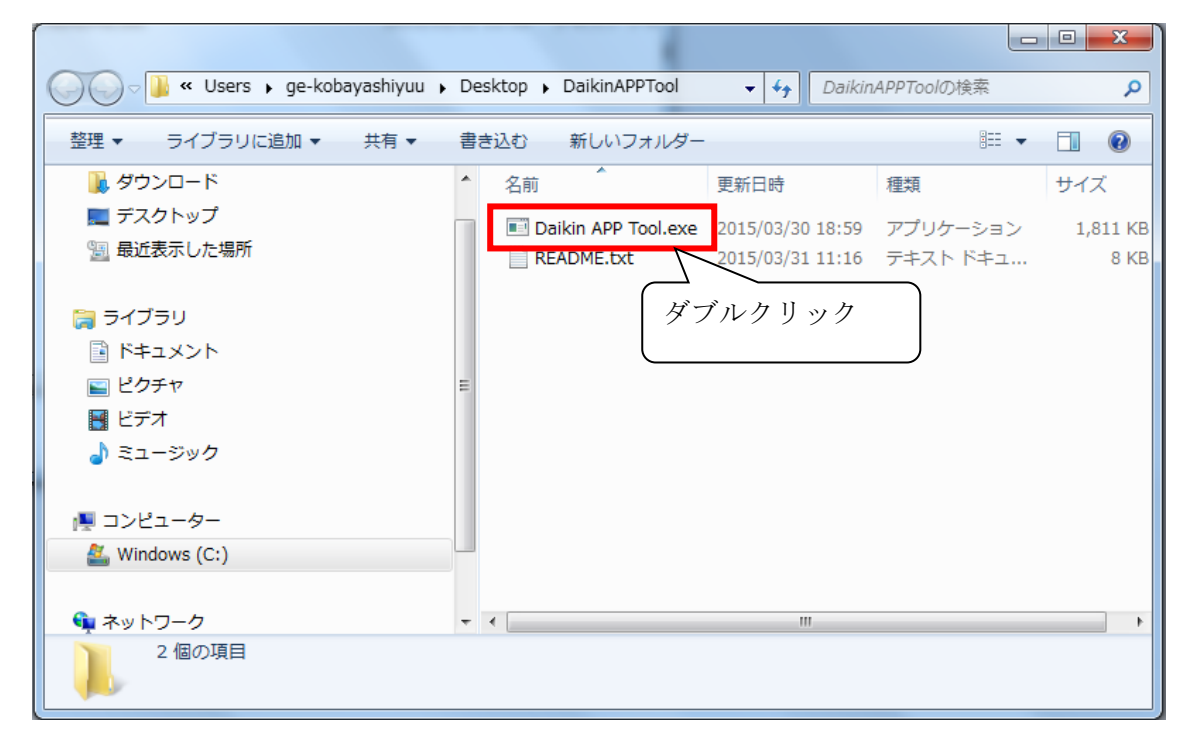

Daikin APP Tool を起動すると、下記画面が表示されます。30 秒ほどお待ちいただき、有線 LAN接続アダプタにて接続されているエアコンが全て表示されていることを確認してく ださい。

※もしお持ちのエアコンが表示されない場合は「4 Q&A Daikin APP Tool にエアコンが 表示されない場合」参照してください。

| 💀 Daikin APP Tool V1.1.6   |                                                           |                           |
|----------------------------|-----------------------------------------------------------|---------------------------|
| PCのIP設定 PC(ご設定され<br>検出機器一覧 | ているIPアドレス 192.168.10.3                                    |                           |
| 機器名<br>IPアドレ<br>ファーム       | 称 エアコン01<br>ス 192.168.10.2<br>ウェアバージョン情報 2.2.6            | ネットワーク設定<br>ファームウエアアップデート |
|                            | <注意><br>機器名称、IP アドレスは設定内容に<br>よって図と異なる場合がありますが<br>問題ありません |                           |
|                            |                                                           |                           |

※Daikin APP Tool 起動時に下記ポップアップが表示された場合、「アクセスを許可する」 をクリックしてください。

| Windows セキュリティの重要な警告                                                          |
|-------------------------------------------------------------------------------|
| このプログラムの機能のいくつかが Windows ファイアウォールでブロックされています                                  |
| すべてのドメイン ネットワークで、Windows ファイアウォールにより Daikin APP Tool の機能のいくつかがブロックされて<br>います。 |
| ▲ 名前(N): Daikin APP Tool                                                      |
| ▲ 発行元(P): 不明                                                                  |
| パス(H): C:¥users¥ge-kobayashiyuu¥desktop¥daikinapptool¥daikin app<br>toolexe   |
| Daikin APP Tool にこれらのネットワーク上での通信を許可する:                                        |
| ▼ドメイン ネットワーク (社内ネットワークなど)(D)                                                  |
| プログラムにファイアウォールの経由を許可することの危険性の詳細                                               |
|                                                                               |

2.4 表示されている全てのエアコンの「ファームウェアアップデート」ボタンをクリックし、アップデートを行います。

| a Daikin APP Tool V1.1.6                        |               |
|-------------------------------------------------|---------------|
| PCのPP設定 PCに設定されているIPアドレス 192.168.10.3<br>検出機器一覧 |               |
| 楼器名称 Iアコン01<br>IPアドレス 192.168.10.2              | ネットワークリック     |
| ファームウェアパージョン情報 2.2.6                            | 77-40177977-1 |
|                                                 |               |
|                                                 |               |
|                                                 |               |
|                                                 |               |

2.5 ファームウェアのアップデートの終了を確認し、OK ボタンをクリックする。

| 🖳 Daikin APP Tool V1.1.6                                                                                                    |
|----------------------------------------------------------------------------------------------------|
| PCOUPBE       PCLBREANTUNGIPPFLA 192.168.103         検出視器一覧 <ul> <li>使器名称<br/>IPPFLA<br/>ファームウェアアップデートが終了しました。</li> <li>クリック 定<br/>デート</li> <li>OK</li> </ul> <ul> <li>アップテート</li> <li>アップテート</li> <li>アームウェアを見知しています。</li> <li>更新中</li> </ul> <ul> <li>アケンウェアを見知しています。</li> <li>ア新中</li> </ul> <ul> <li>アームウェアを見知しています。</li> <li>アームウェアを見知しています。</li> <li>アームウェアを見知しています。</li> <li>アームウェアを見知しています。</li> <li>アームウェアを見知しています。</li> <li>アームウェアを見知しています。</li> </ul> |

2.6 アップデート後一度エアコンの表示が消え、再表示されます。再表示されたエアコンのファームウェアバージョン情報が 2.9.1 になっていることを確認してください。

| 🥺 Daikin APP Tool   | V1.1.6                                  |                             | ×                                |
|---------------------|-----------------------------------------|-----------------------------|----------------------------------|
| PCのIP設定 P<br>検出機器一覧 | Cに設定されているIPアドレス 192.168.0.3             | 3                           |                                  |
|                     | 愛器名称<br>IPアドレス<br>ファームウェアパージョン情報        | 未設定<br>192.168.0.2<br>2.9.1 | ネットワーク設定<br>ファームウエアアップデート        |
|                     | <b>愛器名称</b><br>IPアドレス<br>ファームウェアパージョン情報 | * CHECK<br>2.9.1            | <b>ネットワーク設定</b><br>ファームウエアアップデート |

2.7 アップデートの対象となるアダプタが複数ある場合には、各アダプタに 2.5 章以 降の処理を繰り返し実施して下さい。

以上で、エアコンのファームウェアアップデート作業は終了です。

#### 3 Q&A Daikin APP Tool にエアコンが表示されない場合

3.1 ルータとの接続確認

確認項目:パソコンに設定されている IP アドレスが以下でないことを確認してください。NG ケース1: 169.254.xxx.xxx (※1)

NG ケース 2: 0.0.0.0

(※1) "xxx"は0~255の値

| P Daikin APP Tool V1.1.6                                | - • • |
|---------------------------------------------------------|-------|
| PCのIP設定 PCに設定されているIPアドレス 169.254.100.139<br>検出機器一覧 確認項目 |       |
|                                                         |       |
|                                                         |       |
|                                                         |       |
|                                                         |       |
|                                                         |       |
|                                                         |       |
|                                                         |       |
|                                                         |       |
|                                                         |       |
|                                                         |       |

対処:上記 NG のケースの場合には、パソコンとルータが正常に接続出来ていません。 お客様ご使用のパソコン、ルータの取扱説明書を参考に、接続を行ってください。 2.8 ルータの構成の確認(複数のルータを御使用されている場合)

確認項目:お客様のルータの構成が以下に示す多段ルータ構成になっているかを確認下さい。

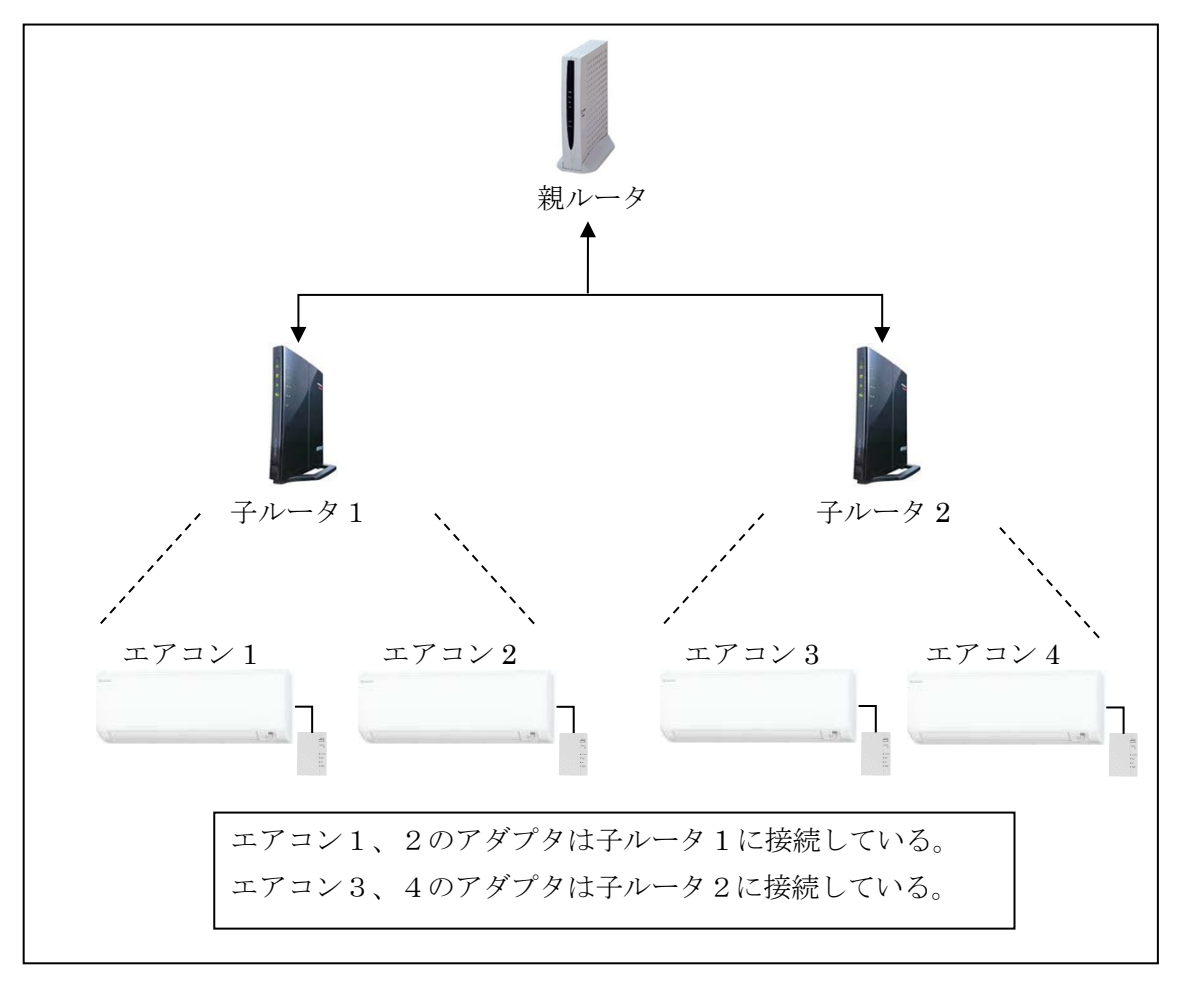

多段ルータ構成

対処:パソコンは上図ルータ1、2に接続されている必要があります。 パソコンが親ルー タと接続されていないことを確認して下さい。パソコンを子ルータ1または2と接続して 下さい。

※ 上記構成(多段ルータ構成)に該当した場合には、パソコンを子ルータ1に接続した場合にエアコン1と2が表示されます。同様に、パソコンを子ルータ2に接続した場合に エアコン3と4が表示されます。